## **OUTLOOK – IMPORTER UN FICHIER .PST**

Enregistrer le fichier .pst, sur le C :

Ouvrir Outlook

Cliquer sur « Fichier » / « Importer et Exporter »

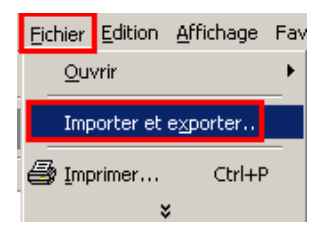

Cliquer sur « Importer à partir d'un autre programme ou d'un fichier » et Cliquer sur « Suivant »

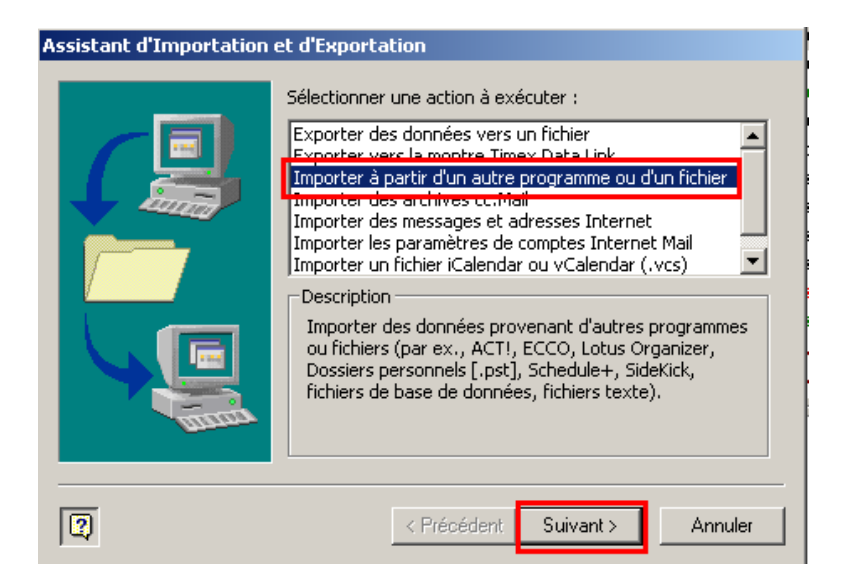

Cliquer sur « Fichier de dossiers personnels (.pst) » et Cliquer sur « Suivant »

| Importer un fichier   Sélectionner le type de fichier à importer de :   ACT! 2.0 Contact Manager pour Windows   ACT! 3.x, 4.0 Contact Manager pour Windows   Carnet d'adresses personnel   dBase   Ecco 2.0, 2.0, 4.0   Fichier de dossiers personnels (.pst)   Pichier Microsoft Mail (.nimf)   Lotus Organizer 1.0, 1.1       |
|----------------------------------------------------------------------------------------------------|
| Sélectionner le type de fichier à importer de :<br>ACT! 2.0 Contact Manager pour Windows<br>ACT! 3.×, 4.0 Contact Manager pour Windows<br>Carnet d'adresses personnel<br>dBase<br><u>SCCO 2.0, 2.0, 4.0</u><br>Fichier de dossiers personnels (.pst)<br>Fichier Microsoft Mail (.nml <sup>*</sup> )<br>Lotus Organizer 1.0, 1.1 |
|                                                                                                    |
| Précédent Suivant > Annuler                                                                                                    |

## **OUTLOOK – IMPORTER UN FICHIER .PST**

Cliquer sur « Fichier de dossiers personnels (.pst) » et Cliquer sur « Suivant »

| Importer des dossiers personnels |                                                                                                    |                            |
|----------------------------------|----------------------------------------------------------------------------------------------------|----------------------------|
|                                  | Fichier à importer<br>mailMDAl.pst<br>Options<br>© Remplacer les doublons par les élém<br>© Autoriser la création de doublons<br>© Ne pas importer les doublons | Parcourir<br>ents importés |
| 2                                | < Précédent Suivant >                                                                                                    | Annuler                    |

Cliquer sur « Parcourir » dans le dossier où se trouve le fichier .pst (ici sur le C :) Cliquer sur « Remplacer les doublons par les éléments importés » Cliquer sur « Suivant »

| Importer des dossiers po | ersonnels                                                                                                    | × |
|--------------------------|----------------------------------------------------------------------------------------------------|---|
|                          | Sélectionner le dossier à importer à partir de :<br>Contacts<br>Eléments supprimés<br>Inclure les sous-dossiers<br>Filtrer<br>Importer les éléments dans le dossier en cours<br>Importer les éléments dans le même dossier dans : |   |
| 2                        | < Précédent Terminer Annuler                                                                                                    |   |

Cliquer sur « Contact » Cocher la case : « Inclure les sous-dossiers » Cliquer sur « Terminer »

Les adresses se sont mises à jour dans le carnet d'adresses.